# OMRON

## Environment Sensor (USB Type) (2JCIE-BU01)

# **Driver Installation Manual**

Copyright  $\circledast$  2018 OMRON Corporation. All Rights Reserved.

### **Table of Contents**

| 1. Introduction                               | 3  |
|-----------------------------------------------|----|
| 2. Installing 2JCIE Device Driver for Windows | 3  |
| 2.1. Installing 2JCIE Device Driver           | 3  |
| 2.2. Procedure for installing 2JCIE Driver    | 3  |
| 3. Installing 2JCIE Device Driver for Linux   | 10 |
| 3.1. Custom ID                                | 10 |
| 3.2. Procedure for installing                 | 10 |
| 4. Version history                            | 11 |

#### 1. Introduction

This is an instruction manual to install the driver for Environment Sensor (USB Type) (2JCIE-BU01).

#### 2. Installing 2JCIE Device Driver for Windows

#### 2.1. Installing 2JCIE Device Driver

Unzip CDM v2.12.28 2JCIE.zip to any folder on your PC.

#### 2.2. Procedure for installing 2JCIE Driver

Connect Environment Sensor (USB Type) to your PC.

(1) Confirm driver installation is complete normally after checking the property of COM port from Device Manager.

|        | Ľ                        | \$                      | Filters $\checkmark$ |
|--------|--------------------------|-------------------------|----------------------|
| Best n | natch                    |                         |                      |
|        | <b>Device</b><br>Control | <b>Manager</b><br>panel |                      |
|        |                          |                         |                      |
|        |                          |                         |                      |
|        |                          |                         |                      |
|        |                          |                         |                      |
|        |                          |                         |                      |
|        |                          |                         |                      |
|        |                          |                         |                      |
|        |                          |                         |                      |
|        |                          |                         |                      |
|        |                          |                         |                      |
| م م    | levice m                 | anager                  |                      |

Figure 1 Launch Device Manager

(2) When driver was installed normally, "2JCIE-BU01 Serial Port" is shown to "Ports (COM & LPT)". In this case, driver installation is complete.

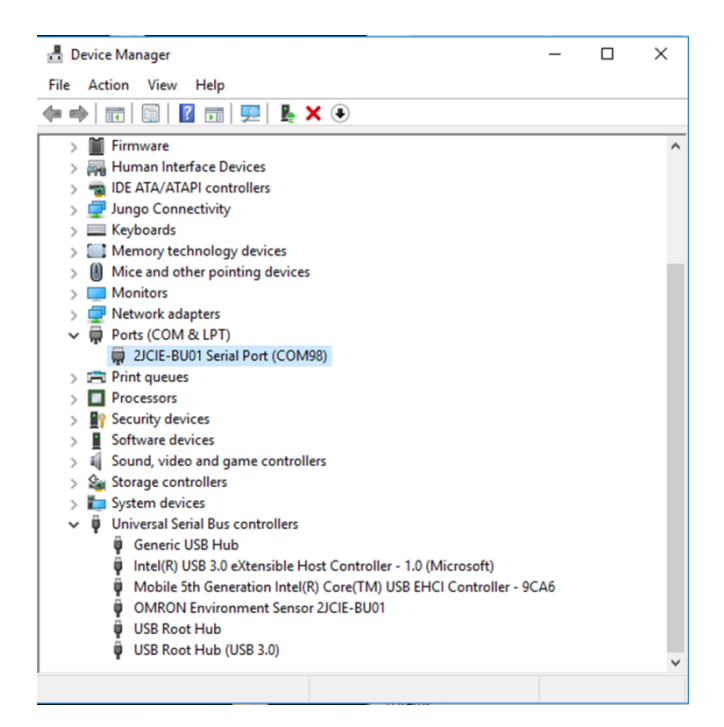

Figure 2 Case of driver installation normally complete

When driver installation was incomplete, "2JCIE-BU01" is shown to "Other devices". In this case, proceed to Step (3).

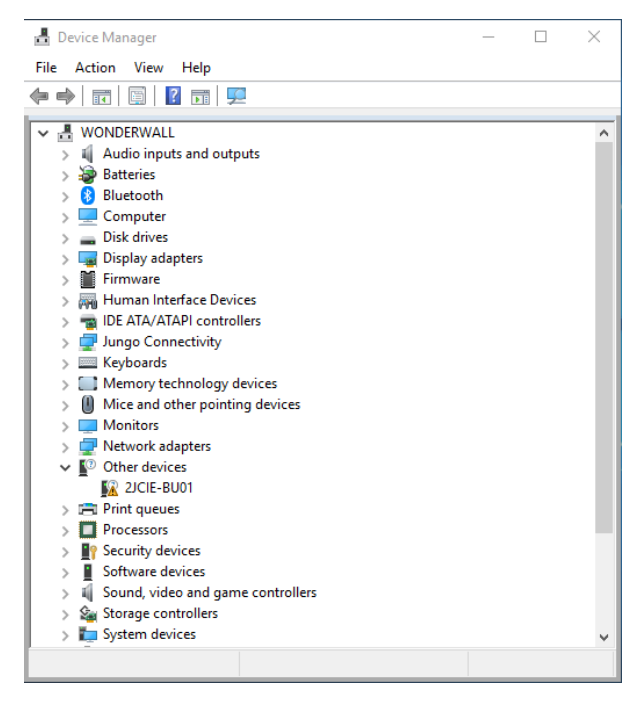

Figure 3 Case of driver installation incomplete

Ver.1.0

(3) Right-click "2JCIE-BU01" and select "Update driver".

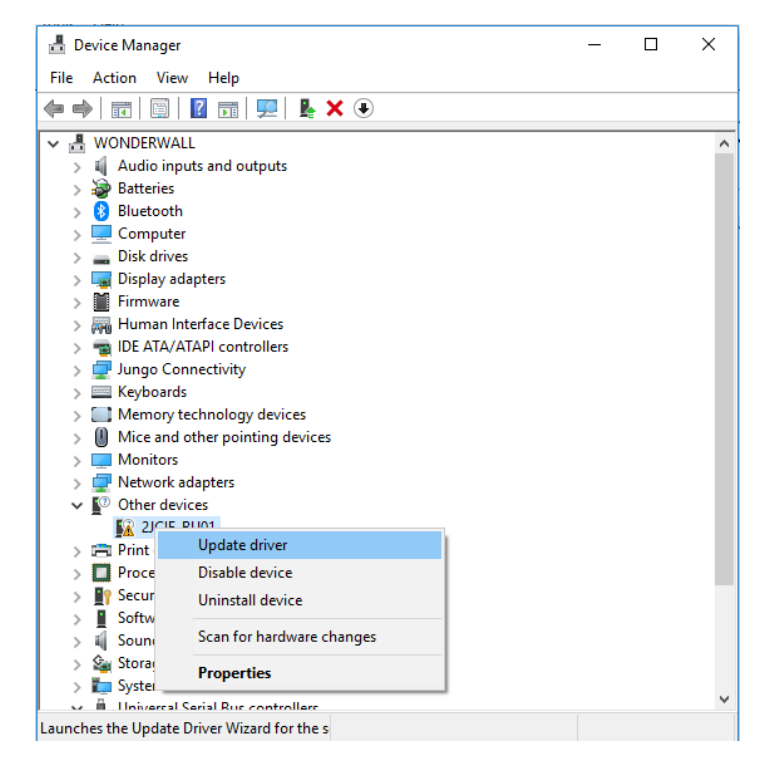

Figure 4 Update driver

Select "Browse my computer for driver software."

| Lindate Drivers 21CIE DU01                                                                                                    |   |
|----------------------------------------------------------------------------------------------------|---|
|                                                                                                    |   |
| How do you want to search for drivers?                                                                                                    |   |
| → Search automatically for updated driver software<br>Windows will search your computer and the Internet for the latest driver software<br>for your device, unless you've disabled this feature in your device installation<br>settings. |   |
| → Browse my computer for driver software<br>Locate and install driver software manually.                                                                                                    |   |
| Cancel                                                                                                    | 1 |

Figure 5 Select update method for driver

Select "CDM v2.12.28 2JCIE" unzipped in "2.1 Installing 2JCIE Device Driver".

|                                                                                                    | ×     |
|----------------------------------------------------------------------------------------------------|-------|
| ← 및 Update Drivers - 2JCIE-BU01                                                                                                    |       |
| Browse for drivers on your computer                                                                                                    |       |
| Search for drivers in this location:                                                                                                    |       |
| C:\Users\omron\Desktop\CDM v2.12.28 2JCIE V Browse                                                                                                    |       |
| Include subfolders                                                                                                    |       |
| → Let me pick from a list of available drivers on my computer<br>This list will show available drivers compatible with the device, and all drivers in the<br>same category as the device. |       |
| Next C                                                                                                    | ancel |

Figure 6 Select driver

Displays message "Windows has successfully your drivers".

"OMRON Environment Sensor 2JCIE-BU01" is recognized as "Universal serial bus controllers".

|   |                                                              | × |
|---|--------------------------------------------------------------|---|
| ÷ | Update Drivers - OMRON Environment Sensor 2JCIE-BU01         |   |
|   | Windows has successfully updated your drivers                |   |
|   | Windows has finished installing the drivers for this device: |   |
|   | OMRON Environment Sensor 2JCIE-BU01                          |   |
|   |                                                              |   |
|   |                                                              |   |
|   |                                                              |   |
|   |                                                              |   |
|   | Close                                                        | ] |

Figure 7 Update driver

(4) "USB Serial Port" is shown in "Other devices", so select "Update driver" from right-click menu.

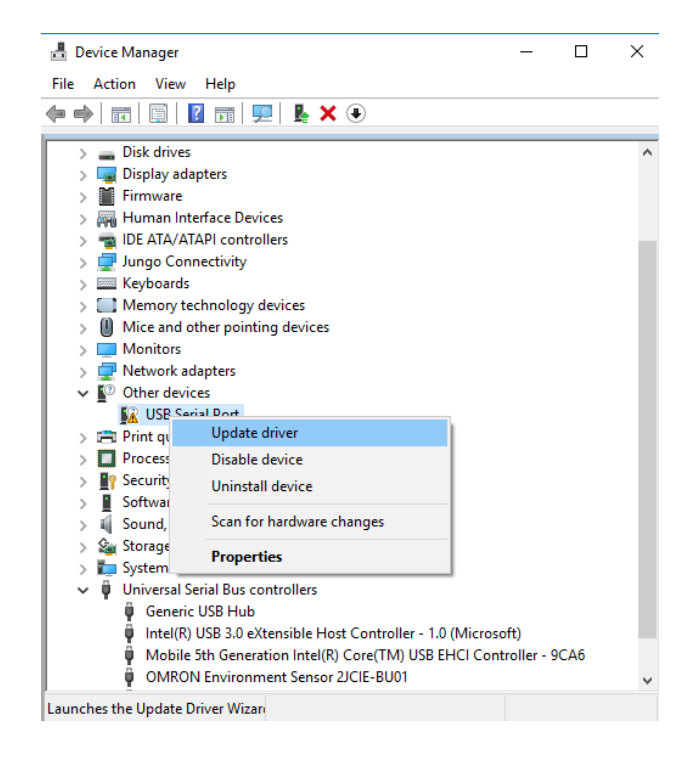

Figure 8 Update driver

Select "Browse my computer for driver software".

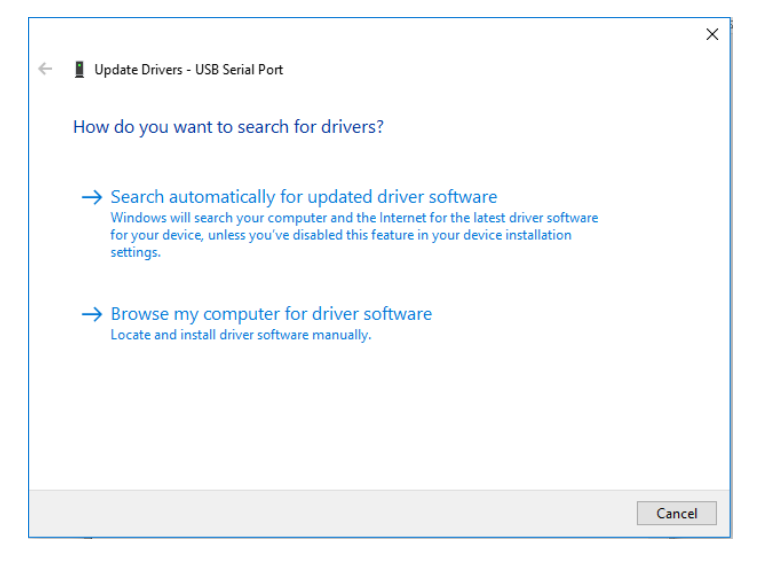

Figure 9 Select update method for driver

Select "CDM v2.12.28 2JCIE" unzipped in "2.1 Installing 2JCIE Device Driver".

|   |                                                                                                    | $\times$ |
|---|----------------------------------------------------------------------------------------------------|----------|
| ~ | Update Drivers - USB Serial Port                                                                                                    |          |
|   | Browse for drivers on your computer                                                                                                    |          |
|   | Search for drivers in this location:                                                                                                    |          |
|   | C:\Users\omron\Desktop\CDM v2.12.28 2JCIE V Browse                                                                                                    |          |
|   | ☑ Include subfolders                                                                                                    |          |
|   | → Let me pick from a list of available drivers on my computer<br>This list will show available drivers compatible with the device, and all drivers in the<br>same category as the device. |          |
|   | Next Can                                                                                                    | :el      |

Figure 10 Select driver

Displays message "Windows has successfully updated your drivers".

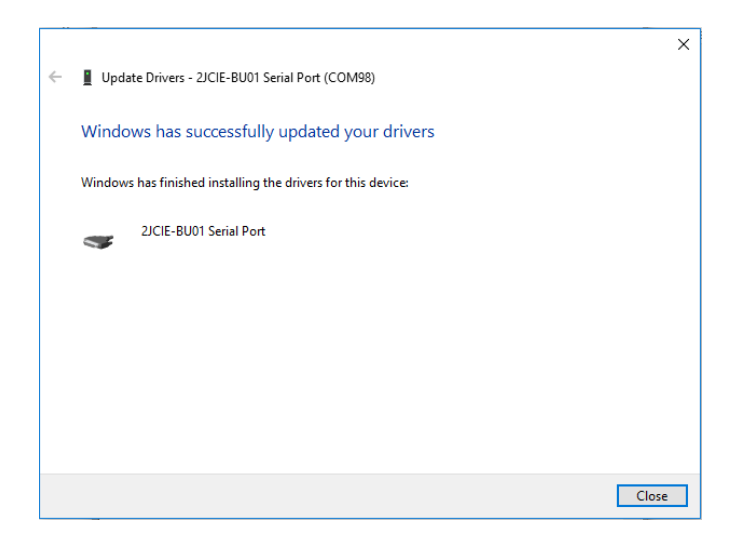

Figure 11 Update driver

(5) "2JCIE-BU01 Serial Port" is shown to "Ports (COM & LPT)".

This driver installation is complete.

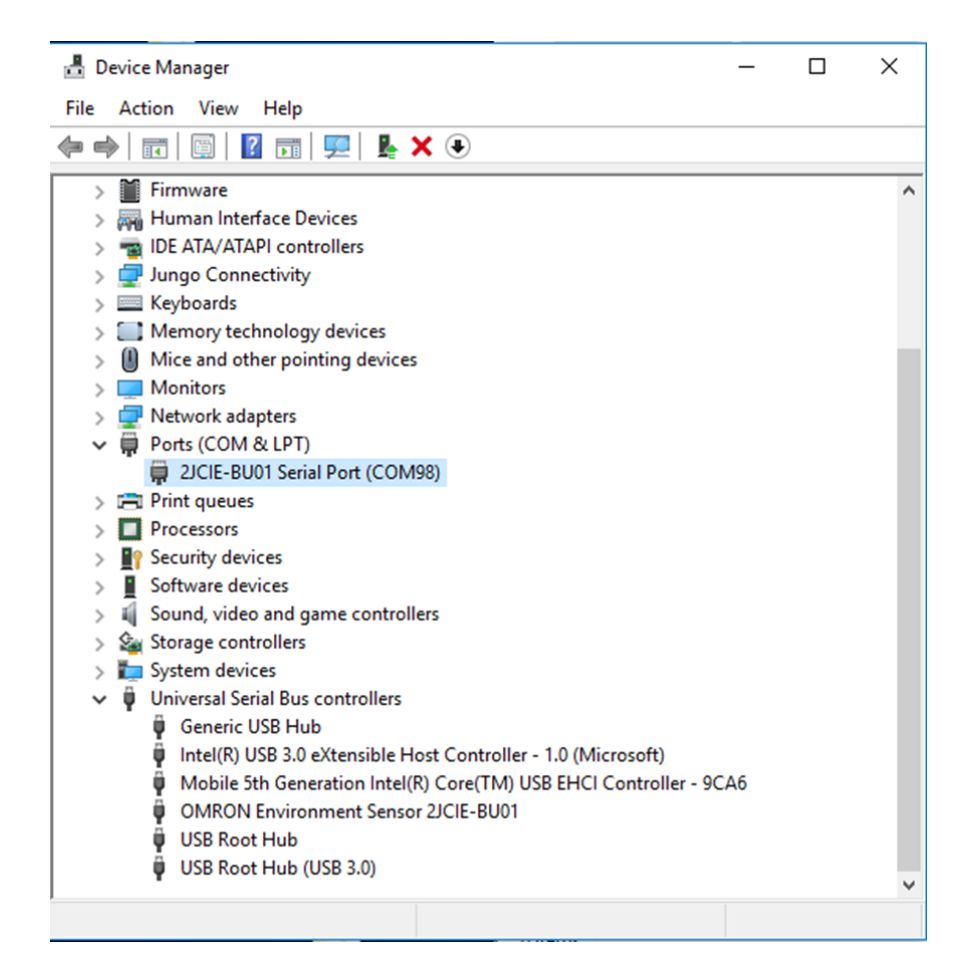

Figure 12 Install driver

#### 3. Installing 2JCIE Device Driver for Linux

#### 3.1. Custom ID

Vender ID and Device ID of Environment Sensor (USB Type) are shown in Table 1.

#### Table 1 List of ID

| Item            | HEX    |
|-----------------|--------|
| Vendor ID (VID) | 0x0590 |
| Device ID (DID) | 0x00D4 |

#### 3.2. Procedure for installing

(1) Load driver that is provided with OS.

1 modprobe ftdi\_sio

(2) Connect Environment Sensor (USB Type) to USB port on your PC.

(3) Add Vender ID and Device ID to the following file.

/sys/bus/usb-serial/drivers/ftdi\_sio/new\_id

1 0590 00d4

(4) Execute the following command.

1 ls –al /dev/ttyUSB\*

(5) Confirm that ttyUSB\* is recognized.

1 crw-rw---- 1 root dialout 188, 0 Jun 27 12:00 /dev/ttyUSB0

(6) Execute the following sample script after booting OS because this setting is invalidated by reboot of OS.

(Example)Sample script

| 1 | #!/bin/sh -e                                                 |
|---|--------------------------------------------------------------|
| 2 | #                                                            |
| 3 | # sample script call from rc.local or etc                    |
| 4 | #                                                            |
| 5 |                                                              |
| 6 | modprobe ftdi_sio                                            |
| 7 | echo 0590 00d4 > /sys/bus/usb-serial/drivers/ftdi_sio/new_id |
| 8 |                                                              |

#### 4. Version history

| # | Version | Date                       | Change   |
|---|---------|----------------------------|----------|
| 1 | 1.0     | 29 <sup>th</sup> Jun. 2018 | Released |
|   |         |                            |          |